## II. Direct-To Operations

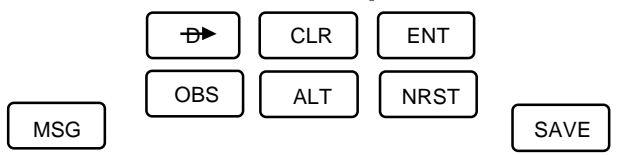

## A. Direct To a waypoint (From any page.)

Since the GPS knows where it is, a Direct-To operation does not require you to enter a starting point but only the desired destination.

## 1. PRESS **D**.

- 2. Using the Left Inner and Outer knobs DIAL IN characters of the destination waypoint's identifier.
- 3. PRESS ENT). The flashing cursor highlights the entire waypoint and a description of the waypoint is displayed on the right side. If the description describes the desired waypoint,
- 4. PRESS ENT again. The right side of the screen goes to the NAV mode, Page 1. (If the described waypoint is not the desired waypoint, PRESS CLR and begin again.)

NOTE: The selected waypoint is now called the active Direct-To waypoint.

## B. Adding an Instrument Approach (Direct to KSLN)

If the Direct-To waypoint is an airport served with an instrument approach you may add the desired approach AND change to FPL 0 using the following steps.

- 1. With the Right knobs select Active page 8. NOTE: If on Super Nav 5 pages, PRESS and ROTATE the Right Inner Knob to select page 8.
- 2. Activate the right (CRSR) , select the desired approach and PRESS (ENT) .
- 3. If necessary, select the desired IAF and PRESS ENT . The GPS will ask if you want to load the instrument approach into a flight plan by displaying LOAD IN FPL .
- 4. PRESS ENT) if it is what you want. If not PRESS CLR) and start again.
- 5. The right side will display the approach to the airport followed by the message:

PRESS ENT TO ADD KSLN AND APPR TO FPL 0 APPROVE?

- 6. PRESS (ENT) . The KLN 90B will automatically display FPL 0 page and insert the approach waypoints in front of the airport reference point. **ALWAYS** confirm the order of waypoints on FPL 0 is correct.
- NOTE: Since you started with a Direct-To operation, it is necessary to change the active waypoint to the IAF because it will still be to the airport.
- 7. PRESS the Left (CRSR) and scroll to the desired waypoint (IAF).
- 8. PRESS ENT . (The right screen will describe the waypoint.)
- 9. PRESS ENT . The Direct-To waypoint is now the IAF in FPL 0.

NOTE: Automatic waypoint sequencing will occur after passing the IAF. (See Appendix C, pg 31, screen 4)